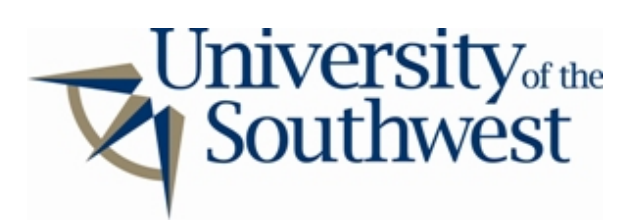

## Technology Services Safe Computing

How to Disable Xolox

1. If you are just installing Xolox, you can disable file sharing during setup. In the **Xolox setup** window, select all the shared folders and click **Remove**.

| 🗬 Xolox setup |                                                                                                    |
|---------------|----------------------------------------------------------------------------------------------------|
|               | Edit your shared folders<br>Folders<br>c:\my downloads                                                                                       |
| *010#         | * If there are any folders on your computer you do<br>not wish to share, please be certain to remove them<br>from your shared folders direct |
| Cancel        | Add Remove<br>Next >                                                                                                    |

2. If Xolox is already installed, click the button with the hammer and toolbox icon in the main window to bring up the options window.

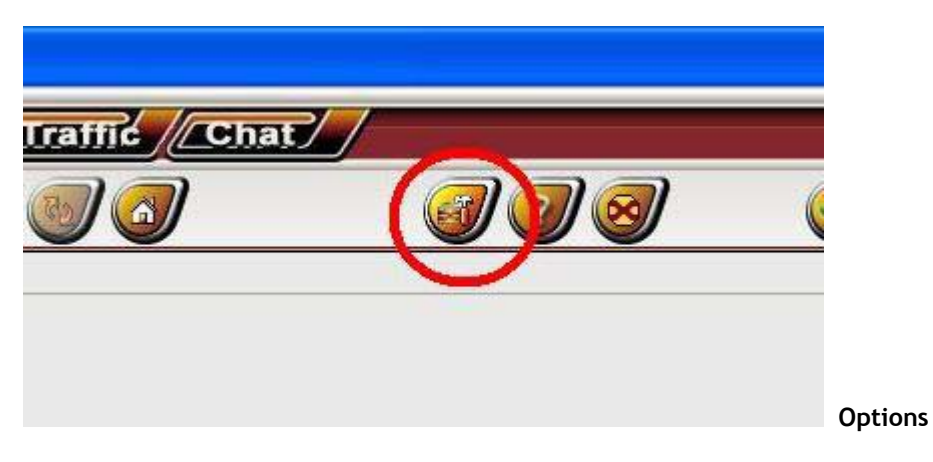

3. Select the **Share** category from the list. Select all of the shared directories and click **Remove**.

| hare Properties   |                                               |  |
|-------------------|-----------------------------------------------|--|
| Local<br>Share    | Shared Directories                            |  |
| - Block<br>- Chat | Directory Eile Count                          |  |
| Proxy             | C:\program riles\xolox\downloads, Recursive U |  |
| Bandwidth         |                                               |  |
| Parental control  |                                               |  |
| Antivirus         |                                               |  |
| Search            |                                               |  |
| Net               | Add Remove                                    |  |
| Location          | Cub Directories                               |  |

4. Select the Transfer category. Set Maximum simultaneous uploads to 0. Click OK.

| Local                                                      | Save Downloads to:                                                                                |        |
|------------------------------------------------------------|---------------------------------------------------------------------------------------------------|--------|
| ransfer                                                    | C:\Program Files\Xolox\Downloads                                                                  | Browse |
| hat                                                        | Save Partials to:                                                                                 |        |
| roxy                                                       | C:\Program Files\Xolox\Partials                                                                   | Browse |
| Parental control<br>Antivirus<br>Search<br>Net<br>Location | UltraPeer mode<br>O Automatic<br>Force Ultra Peer<br>Force Leaf                                   |        |
|                                                            | User limits<br>Maximum simultaneous uploads<br>Disable Multi-Source downloading (for modem users) |        |